# PANDUAN ISOLUTIONS

STANDARDS MALAYSIA

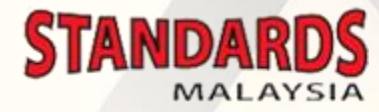

# **PENGAKTIFAN AKAUN ISOLUTIONS**

#### Penerimaan e-mel pengaktifan akaun

|   | ISO Portal - Account created                                                   | Inbox ×                                                                                                    |                                      |                | Ð     | ß     |
|---|--------------------------------------------------------------------------------|----------------------------------------------------------------------------------------------------|--------------------------------------|----------------|-------|-------|
| • | ISO International Helpdesk <helpdesk@iso.org><br/>≩ to me ▼</helpdesk@iso.org> |                                                                                                    | 5:04 PM (0 minutes ago)              | ☆              | *     | :     |
|   |                                                                                | Dear Fadzil Abd Rahman,         Your account fadzilashraf96@gmail.com has been created in the Global Directory.         Before being able to login, you must activate your account by following the link below.         You will be asked to provide a password (the password must be at least 8 characters and include 2 digits and 2 letters).         https://login.iso.org/portal/account/activate/B753FAF4736D42DB885D39B8FBB824         B1         If you have any further questions concerning your registration or access, please contact your national user administrator roslee@jsm.gov.my         Thank you,         International Helpdesk - helpdesk@iso.org |                                      |                |       |       |
|   |                                                                                | www.iso.org                                                                                                    | Activate Wind<br>Go to Settings to a | OWS<br>ctivate | e Win | ndows |

Klik pada pautan yang disertakan bagi proses pengaktifan akaun anda

### Cipta kata laluan bagi akaun anda

| Portal             |                                                                                                    | Sign-in | <br>IS |
|--------------------|----------------------------------------------------------------------------------------------------|---------|--------|
| Account activation |                                                                                                    |         |        |
|                    | Enter a password of your choice (having minimum 8 characters including at least 2 numbers) and you'll be up and running right away. |         |        |
|                    | Choose password                                                                                                    |         |        |
|                    | Confirm password                                                                                                    |         |        |
|                    | Activate my account                                                                                                    |         |        |

# Setelah selesai, anda akan menerima e-mel akaun anda telah <u>berjaya</u> diaktifkan.

| ISO Portal - Account activated                                                 | Inbox ×                                                                                                    |                         |     | ē | ø |
|--------------------------------------------------------------------------------|----------------------------------------------------------------------------------------------------|-------------------------|-----|---|---|
| ISO International Helpdesk <helpdesk@iso.org><br/>≩ to me ▼</helpdesk@iso.org> |                                                                                                    | 5:08 PM (9 minutes ago) | ☆   | • | : |
|                                                                                | Dear Fadzil Abd Rahman, Your account <u>fadzilashraf96@gmail.com</u> has been successfully activated. • Access to ISO Applications If you are registered on an ISO committee, you can access ISO applications from the following login portal: https://login.iso.org/portal You should have been informed which applications you are able to use. If this is not the case, or if you have any further questions concerning your registration or access, please contact your national user administrator <u>roslee@jsm.gov.my</u> Thank you, International Helpdesk - <u>helpdesk@iso.org</u> |                         |     |   |   |
|                                                                                | www.iso.org                                                                                                    | Activate Windo          | )WS |   |   |

# Penerimaan e-mel seperti dibawah adalah sebagai makluman data anda telah didaftarkan didalam sistem

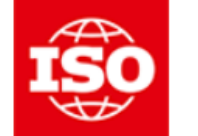

ISO Global Directory Modification of user's data Notification to member users

Dear Mr Fadzil Abd Rahman,

You are informed of the following modifications.

| User                  | Event   | Role/Property    | Content         |
|-----------------------|---------|------------------|-----------------|
| Abd Rahman, Fadzil Mr | Created |                  |                 |
| Abd Rahman, Fadzil Mr | Added   | Committee member | NSC Z/TC 8      |
| Abd Rahman, Fadzil Mr | Added   | Committee member | NSC Z/TC 8/WG 2 |

For any questions, please contact your national member body user administrator or helpdesk@iso.org.

Thank you and best regards, ISO Central Secretariat

Activate Windows Go to Settings to activate Window

# LOG MASUK

| ISOlutions Portal × +                                                           | -       | Ū | $\times$ |
|---------------------------------------------------------------------------------|---------|---|----------|
| <ul> <li>← → C</li> <li>▲ isolutions.iso.org/portal/</li> <li>▲ Apps</li> </ul> | ☆       | F | :        |
| ISOlutions Portal                                                               | Sign-in |   |          |

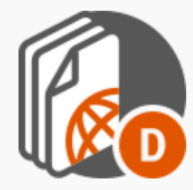

## National Documents

Centralized workspace for relevant information for a national committee.

Committee members, Committee officers, Voters

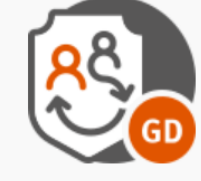

## Global Directory

Central repository for managing committees, organizations, users and their roles for international, regional, and national work.

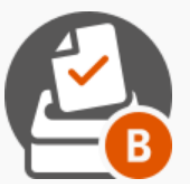

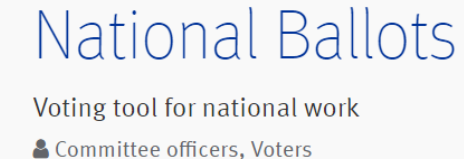

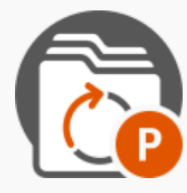

# National Projects

Project management tool for the national standards development process.

**&** Committee officers, Committee members

- Sila ke laman web : <u>https://isolutions.iso.org/</u>
- Klik 'Sign In'

#### Masukkan e-mel dan kata laluan

#### **ISO**lutions

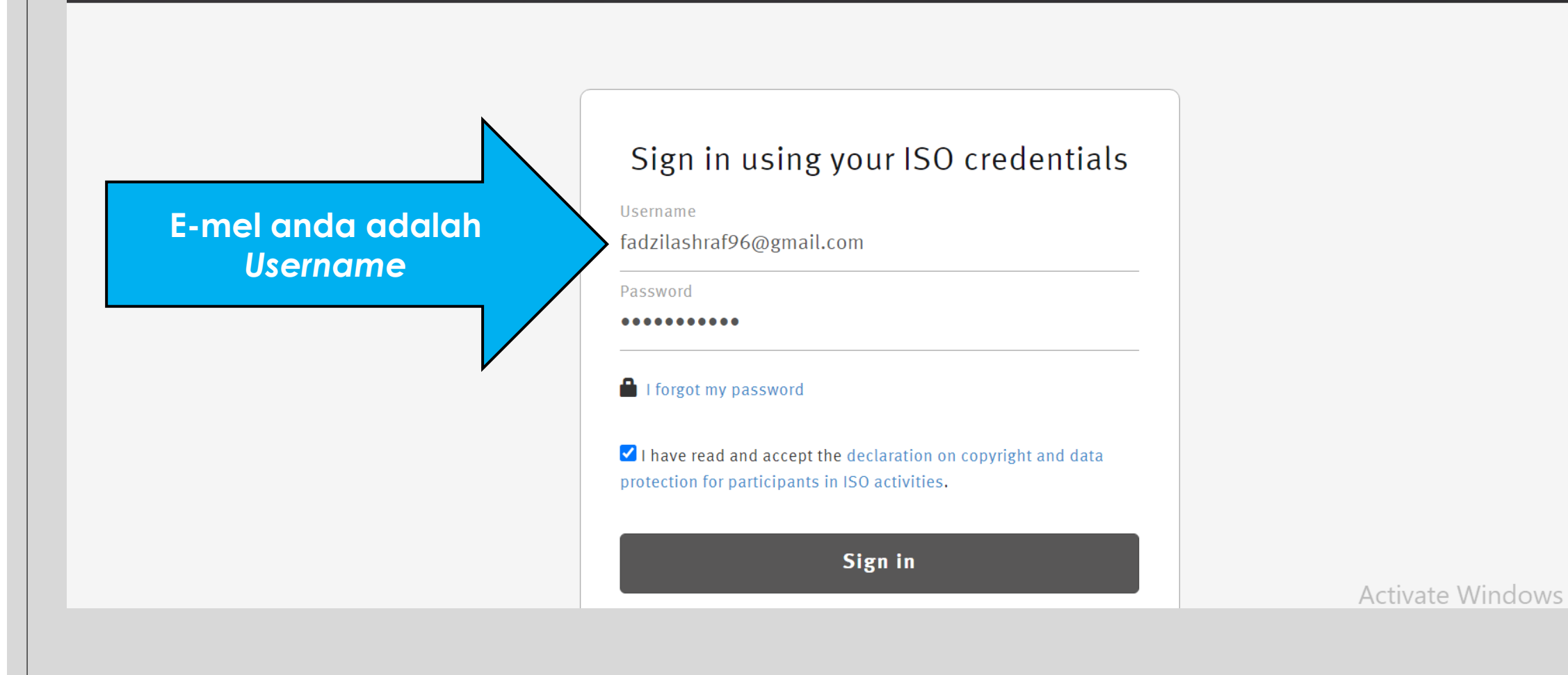

#### Paparan setelah berjaya log masuk, adalah seperti di bawah

#### Solutions Portal

fadzilashraf96@gmail.com 🔻 🚺

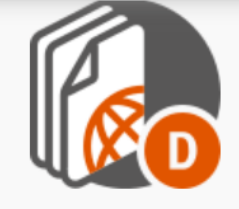

# National Documents

Centralized workspace for relevant information for a national committee.

Loommittee members, Committee officers, Voters

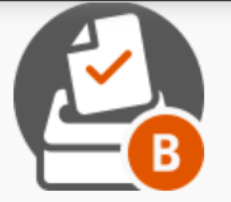

## National Ballots

Voting tool for national work Committee officers, Voters

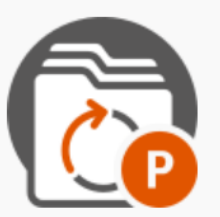

# National Projects

Project management tool for the national standards development process.

Committee officers, Committee members

### Metrics & Data

III Performance indicators & Extractions

## More applications

ISO Applications

**CEN Applications** 

Activate Windows Go to Settings to activate Windows.

к I I I — 1 — С

# NATIONAL DOCUMENTS

#### **Sila klik National Documents**

#### **ISO**lutions Portal

fadzilashraf96@gmail.com 🔻 🚺

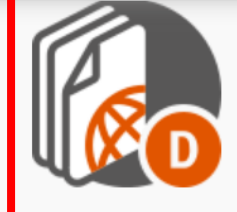

# National Documents

Centralized workspace for relevant information for a national committee.

Committee members, Committee officers, Voters

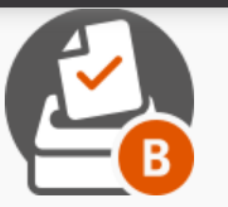

## National Ballots

Voting tool for national work Committee officers, Voters

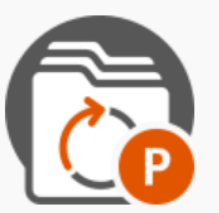

## National Projects

Project management tool for the national standards development process.

Committee officers, Committee members

#### Metrics & Data

III Performance indicators & Extractions

## More applications

ISO Applications

Activate Windows 🗡

**CEN Applications** 

Go to Settings to activate Windows.

## **Klik My Committees**

| Enterprise V Personal V Tools V @ V                    |                     | Search From Here                  |  |  |  |
|--------------------------------------------------------|---------------------|-----------------------------------|--|--|--|
| DSM V<br>Solutions Portal V                            | My Committees       | (All item types) 🔻 Filter by name |  |  |  |
| Nove 💥 Delete 📑 Zip & Download 🖂 Zip & E-mail          | Email Link 🖂 Notify |                                   |  |  |  |
| Type Name                                              |                     | Size Modified                     |  |  |  |
| Back to the ISOlutions Portal                          |                     | 2020-11-10 10:18                  |  |  |  |
| DSM Committee Workspace 🗡 😈                            |                     | 50 Items 2021-01-04 04:38         |  |  |  |
| DSM Documentation                                      |                     | 2 Items 2020-11-10 10:19          |  |  |  |
| My Committees V                                        |                     | 2020-11-10 10:18                  |  |  |  |
| 🍢 Copy 🍡 Move 🐹 Delete 📑 Zip & Download 🖂 Zip & E-mail | Email Link 🖂 Notify |                                   |  |  |  |

4 items

#### Anda akan melihat paparan senarai Jawatankuasa Teknikal (TC) | Kumpulan Kerja (WG) yang anda sertai.

| Sen 🖉 📼                                                                                                    |                                                           |                  |                                                  |
|----------------------------------------------------------------------------------------------------|-----------------------------------------------------------|------------------|--------------------------------------------------|
| Enterprise V Personal V Tools V 🕢 V                                                                                 | Search Se                                                 | earch Enterprise | $\bigcirc$                                       |
| My Committees                                                                                                    |                                                           | Con<br>Tab       | fig <u>ure</u> <u>Edit/</u><br>s <u>Organize</u> |
| Type Name                                                                                                    |                                                           | Created          | Role                                             |
| NSC Z/TC 001 "Environmental Management Systems and Environmental Auditing and Related Environmental Investigations" |                                                           | 2020-10-18 12:51 | Chairperson                                      |
| 8 NSC Z/TC 008 "Air Quality"                                                                                        | Jawatankuasa teknikal (TC) /                              | 2020-10-18 15:32 | Member                                           |
| NSC Z/TC 008/WG 02 "Workplace Atmosphere and Indoor Air"                                                            | <ul> <li>Kumpulan Kerja (WG) yang<br/>disortai</li> </ul> | 2020-10-20 04:13 | Member                                           |
| 8 NSC Z/TC 012 "Circular Economy"                                                                                   | uisertai.                                                 | 2020-12-18 04:57 | Member                                           |
|                                                                                                    |                                                           |                  | <i>Role</i> anda<br>turut<br>dipaparkan          |

### Klik pada Jawatankuasa Teknikal (TC) | Kumpulan Kerja untuk akses ruang kerja (Committee Workspace)

| Enterprise V Personal V Tools V 🕢 V                                                                                     | Search | Search Enterprise | ् ⊘                    |
|----------------------------------------------------------------------------------------------------|--------|-------------------|------------------------|
| My Committees                                                                                                    |        | Confi<br>Tabs     | gure Edit/<br>Organize |
| Type Name                                                                                                    |        | Created           | Role                   |
| 🐻 NSC Z/TC 001 "Environmental Management Systems and Environmental Auditing and Related Environmental Investigations" 🚿 |        | 2020-10-18 12:51  | Chairperson            |
| B NSC Z/TC 008 "Air Quality"                                                                                            |        | 2020-10-18 15:32  | Member                 |
| NSC Z/TC 008/WG 02 "Workplace Atmosphere and Indoor Air"                                                                |        | 2020-10-20 04:13  | Member                 |
| NSC Z/TC 012 "Circular Economy"                                                                                         |        | 2020-12-18 04:57  | Member                 |
|                                                                                                    |        |                   |                        |
|                                                                                                    |        |                   |                        |

#### Paparan bagi Committee Workspace

DSM I DSM Committee Workspace I NSC Z "Environmental Mana... I

#### 😽 NSC Z/TC 012 "Circular Economy" 👻

| Navigation Menu 🛛 🔕                                                                                    | ]                                                                                                    | fadzilashraf96@gmail.com ( N                                                                                                    | Member ) |
|----------------------------------------------------------------------------------------------------|----------------------------------------------------------------------------------------------------|----------------------------------------------------------------------------------------------------|----------|
| Committee Home<br>My Committees<br>Child Committees                                                    | 🗀 Library                                                                                                    | S Ballots                                                                                                    |          |
| Committee News<br>User Guides<br>Email DSM Helpdesk                                                    | Type Name     Size       Image: Old Public information     0 Items       Image: Old Comparison     0 Items       Image: Old Comparison     0 Items                                                                                                    | TypeReferenceEnd •NPOS(A)Amended proposal titles and scopes of ISO TC 323 WGs2021-01-2NPOS(A)ISO/NP 65722021-03-0                                                                                                    | 29<br>07 |
| N-Documents List<br>National documents<br>International documents<br>Member List<br>Email to Secretary | Image: 03. Meetings and resolutions0 ItemsImage: 04. Projects2 ItemsImage: 05. Drop-in box for members0 ItemsImage: 06. Balloting and commenting0 ItemsImage: 07. Documents1 Item                                                                                                    | <i>Ballots</i> terkini berserta tarikh tutup<br>Boleh klik untuk ' <i>cast vote</i> '                                                                                                    | _        |
| Mail Archive<br>DSM Webstore<br>DSM Website<br>ISOlutions Portal                                       | <ul> <li>■ 01. NS Documents</li> <li>● 01. MS Documents</li> <li>● 0 Items</li> <li>● 10. NS Documents</li> </ul>                                                                                                    | C Events                                                                                                    |          |
| National Ballots<br>National Projects                                                                  | Vew Items       All     Documents       Mail Archive                                                                                                    | January 2021                                                                                                    |          |
| Documents /<br>files terkini<br>yang telah<br>dimuat naik                                              | Type N Number Name         ISO-TC323_N149_Report_of_the_secretariatJanuary_2021_Plenary_meeting.pdf         ISO-TC323_N148_Results_of_voting_Ballot_on_A_liaison_with_World_Steel_Association_W         Ballot_A_liaison_with_World_Steel_Association_Report_of_Voting.pdf         ISO-TC323_N147_3rd_TC_Plenary_meetingDraft_presentation18_to_22_January_202         ISO-TC323_N146_AgendaPre_session_for_dev_countriesJan_2021.pdf | Modified       Sun Mon Tue Wed Thu Fri Sat         2021-01-       12         12       2021-01-         12       3       4       5       6       7       8       9         /SA.pdf       11       2021-01-       10       11       12       13       14       15       16         21.pdf       07       2021-01-       24       25       26       27       A28       29       30       Windows         31       Go to Settings to activate Window       31       Go to Settings to activate Window | WS.      |

#### Anda boleh muat turun dokumen yang dimuat naik oleh pihak Standards Malaysia di bahagian ini

| 😑 Library                           |                                                                      |         |
|-------------------------------------|----------------------------------------------------------------------|---------|
| Type Name                           |                                                                      | Size    |
| 01. Public information              |                                                                      | 0 Items |
| 🐱 02. General committee documents 🎽 |                                                                      | 0 Items |
| ▶ 03. Meetings and resolutions      |                                                                      | 0 Items |
| 🚺 04. Projects 🎽                    |                                                                      | 2 Items |
| 😑 05. Drop-in box for members 🎽     | Folder untuk anda memuat naik<br>documents / files untuk dikongsikan | 0 Items |
| No. Balloting and commenting        | dengan ahli jawatankuasa yang lain                                   | 0 Items |
| 🧐 90. ISO Documents 🎽               |                                                                      | 1 Item  |
| 91. MS Documents                    |                                                                      | 0 Items |
| view more                           |                                                                      |         |
|                                     |                                                                      |         |

# **Folder Directory**

| Nama Folder                     | Kandungan                                                                                                    |
|---------------------------------|----------------------------------------------------------------------------------------------------|
| 01. Public information          | <ul> <li>Surat pemakluman aktiviti standardisasi JSM</li> <li>Surat jemputan event JSM</li> <li>Notifikasi Am</li> </ul> |
| 02. General committee documents | <ul> <li>Surat pelantikan ahli</li> <li>Surat Renewal membership</li> </ul>                                              |
| 03. Meetings and resolutions    | <ul> <li>Dokumen mesyuarat</li> <li>Agenda mesyuarat</li> <li>Minit mesyuarat</li> <li>Jemputan Mesyuarat</li> </ul>     |
| 04. Projects                    | <ul> <li>Dokumen NP</li> <li>Draf MS</li> </ul>                                                                          |
| 0.6 Balloting and commenting    | Laporan Ballots                                                                                                    |

#### Sekiranya TC / WG anda merupakan National Mirror Committee (NMC) kepada mana-mana TC Antarabangsa (ISO), dokumen TC tersebut boleh didapati dengan klik pada ISO Documents

| Size    |
|---------|
| 0 Items |
| 0 Items |
| 0 Items |
| 2 Items |
| 0 Items |
| 0 Items |
| 1 Item  |
| 0 Items |
|         |
|         |

### Paparan senarai TC Antarabangsa (ISO)

| 🧐 90. ISO Docum                                                                                                    | ients 👻                                                                            |                                   |
|----------------------------------------------------------------------------------------------------|------------------------------------------------------------------------------------|-----------------------------------|
| Navigation Menu                                                                                                    |                                                                                    | (All item types) 👻 Filter by name |
| Committee Home                                                                                                    | 🍢 Copy 🍡 Move 🐹 Delete 闫 Zip & Download 🖂 Zip & E-mail 🦳 Email Link 🖂 Notify       |                                   |
| My Committees                                                                                                    | 🗌 Type Name 🔺                                                                      | Size Modified                     |
| 90. ISO Documer         lavigation Menu         Committee Home         My Committees         Child Committees         Child Committees         Committee News         User Guides         Email DSM Helpdesk         N-Documents List         National documents         International documents         Member List         Email to Secretary         Email to Members         Mail Archive         DSM Webstore         DSM Webster         ISOlutions Portal         National Ballots         National Projects | ISO/TC 207/SC 01 "Environmental management systems"                                | 5 Items 2020-10-18 16:10          |
| User Guides                                                                                                    | ISO/TC 207/SC 02 "Environmental auditing and related environmental investigations" | 5 Items 2020-10-18 16:14          |
| Email DSM Helpdesk                                                                                                    | 🎦 Copy 🎦 Move 🐹 Delete 闫 Zip & Download 🖂 Zip & E-mail 🦳 Email Link 🖂 Notify       |                                   |
| N-Documents List                                                                                                    |                                                                                    |                                   |
| National documents                                                                                                    | 2 items                                                                            |                                   |
|                                                                                                    |                                                                                    |                                   |
| Member List                                                                                                    |                                                                                    |                                   |
| Email to Members                                                                                                    |                                                                                    |                                   |
| Mail Archive                                                                                                    |                                                                                    |                                   |
| DSM Webstore                                                                                                    |                                                                                    |                                   |
| DSM Website                                                                                                    |                                                                                    |                                   |
| ISOlutions Portal                                                                                                    |                                                                                    |                                   |
| National Ballots                                                                                                    |                                                                                    |                                   |
| National Projects                                                                                                    |                                                                                    | Activate Windows                  |
|                                                                                                    |                                                                                    |                                   |

#### Klik pada TC Antarabangsa (ISO) tersebut untuk paparan workspace serta dokumen yang telah dimuat naik oleh pihak ISO

| 🧐 90. ISO Docum                                                                           | ients 👻                                                                            |                                   |
|-------------------------------------------------------------------------------------------|------------------------------------------------------------------------------------|-----------------------------------|
| Navigation Menu 🚳                                                                         |                                                                                    | (All item types) 👻 Filter by name |
| Committee Home                                                                            | 🍢 Copy 🍡 Move 💥 Delete 闫 Zip & Download 🖂 Zip & E-mail 🖂 Email Link 🖂 Notify       |                                   |
| My Committees                                                                             | Type Name 🔺                                                                        | Size Modified                     |
| Child Committees                                                                          | ISO/TC 207/SC 01 "Environmental management systems"                                | 5 Items 2020-10-18 16:10          |
| User Guides                                                                               | ISO/TC 207/SC 02 "Environmental auditing and related environmental investigations" | 5 Items 2020-10-18 16:14          |
| Email DSM Helpdesk                                                                        | 🍢 Copy 🍡 Move 💥 Delete 📑 Zip & Download 🖂 Zip & E-mail 🖂 Email Link 🖂 Notify       |                                   |
| N-Documents List<br>National documents<br>International documents                         | 2 items                                                                            |                                   |
| Member List<br>Email to Secretary<br>Email to Members<br>Mail Archive                     |                                                                                    |                                   |
| DSM Webstore<br>DSM Website<br>ISOlutions Portal<br>National Ballots<br>National Projects |                                                                                    |                                   |
| Hadonal Projecto                                                                          |                                                                                    | Activate Windows                  |
|                                                                                           |                                                                                    |                                   |

#### Paparan workspace TC Antarabangsa (ISO)

#### ISO/TC 207/SC 01 "Environmental management systems" 👻

| Navigation Menu 🛛 🚳     |                                                                              | (All item types) 🔻 Filter by name |
|-------------------------|------------------------------------------------------------------------------|-----------------------------------|
| Committee Home          | 🍢 Copy 🍡 Move 💥 Delete 闫 Zip & Download 🖂 Zip & E-mail վ Email Link 🖂 Notify |                                   |
| My Committees           | Type Name                                                                    | Size Modified                     |
| Child Committees        | <u>01. Public information</u>                                                | 3 Items 2020-10-18 16:10          |
| User Guides             | <u>02. General committee documents</u>                                       | 23 Items 2020-12-17 13:03         |
| Email DSM Helpdesk      | 03. Meetings and resolutions                                                 | 26 Items 2020-10-18 16:10         |
| N-Documents List        | O G4. Projects                                                               | 23 Items 2020-11-13 16:20         |
| International documents | 08. Balloting and commenting                                                 | 2 Items 2020-10-18 15:59          |
| Member List             | 🍢 Copy 🍡 Move 🐹 Delete 闫 Zip & Download 🖂 Zip & E-mail 🔛 Email Link 🖂 Notify |                                   |
| Email to Secretary      |                                                                              |                                   |
| Email to Members        | 5 items                                                                      |                                   |
| Mail Archive            |                                                                              |                                   |
| DSM Webstore            |                                                                              |                                   |
| DSM Website             |                                                                              |                                   |
| ISOlutions Portal       |                                                                              |                                   |
| National Ballots        |                                                                              |                                   |
| National Projects       |                                                                              | Activate Windows                  |
|                         |                                                                              |                                   |
|                         |                                                                              |                                   |
|                         |                                                                              |                                   |
|                         |                                                                              |                                   |
|                         |                                                                              |                                   |

# **NATIONAL BALLOTS**

#### Sila klik National Ballots

#### Solutions Portal

fadzilashraf96@gmail.com 🔻 🚺

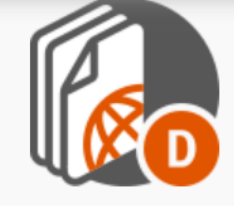

# National Documents

Centralized workspace for relevant information for a national committee.

Loommittee members, Committee officers, Voters

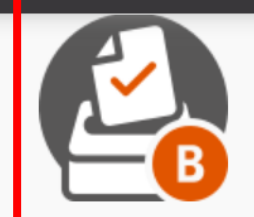

## National Ballots

Voting tool for national work Committee officers, Voters

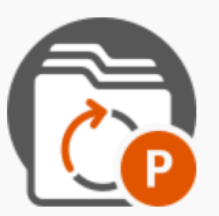

# National Projects

Project management tool for the national standards development process.

Committee officers, Committee members

#### Metrics & Data

III Performance indicators & Extractions

## More applications

ISO Applications

Activate Windows 🗡

**CEN Applications** 

Go to Settings to activate Windows.

× 1 1 1 ~

# Paparan senarai Ballots yang terkini didalam TC / WG yang anda anggotai

| Balloting - DSM        |                                            |                            |                             |                              | f                   | adzilashraf96@gma<br>2021-01-14 | il.com          | STAND         | ARDS     |
|------------------------|--------------------------------------------|----------------------------|-----------------------------|------------------------------|---------------------|---------------------------------|-----------------|---------------|----------|
| <u>All open</u>        |                                            |                            |                             |                              |                     | Tools                           |                 | Help          | $\nabla$ |
| Vote required All oper | New last 2 weeks Closing in 2 week         | cs Closed last 2 weeks     | Search                      |                              |                     |                                 |                 |               |          |
| 4 ballots found 🖃      |                                            |                            |                             |                              |                     |                                 |                 |               |          |
| Type Committee         | Reference                                  | Vote                       | Opening date                | Closing date 🚖               | Role                | Source Type                     | Sourc           | e             |          |
| NPOS(M) NSC Z/TC 1     | Approval publication whitepaper: 14001/140 | 090 💌                      | 2020-12-22                  | 2021-01-20                   | Surveyor            | ISO/CIB                         | ISO/T           | C 207/SC      | ; 1      |
| NPOS(A) NSC Z/TC 12    | Amended proposal titles and scopes of ISO  | TC 323 WGs 🖃 Voted         | 2020-12-27                  | 2021-01-29                   | Voter               | ISO/CIB                         | ISO/T           | C 323         |          |
| NPOS(A) NSC Z/TC 1     | ISO/CD 14017.2 - 2020 🖃                    | 2 votes                    | 2020-12-23                  | 2021-02-04                   | Surveyor            | ISO/CD                          | ISO/T           | C 207/SC      | ;2       |
| NPOS(A) NSC Z/TC 12    | ISO/NP 6572 💌                              | Voted                      | 2020-12-25                  | 2021-03-07                   | Voter               | ISO/NP                          | ISO/T           | C 323         |          |
| 5                      | Senarai <i>Ballots</i>                     |                            |                             |                              |                     |                                 |                 |               |          |
|                        | ١                                          | /oted = sudah " <i>cas</i> | t vote"                     |                              |                     |                                 |                 |               |          |
|                        |                                            | Survey                     | Voter = la<br>or = tidak la | yak / boleh<br>yak / tidak b | untuk "d<br>oleh un | ast vote" (Me<br>tuk "cast vote | ember<br>e" (Ch | rs)<br>nairpe | rsor     |

#### Klik untuk mengetahui maklumat terperinci dan soalan Ballots

| alloting - DSM       |                                          |                          |              |                |          | fadzilashraf96@gma<br>2021-01-14 | il.com <b>Standar</b> |
|----------------------|------------------------------------------|--------------------------|--------------|----------------|----------|----------------------------------|-----------------------|
| <u>ll open</u>       |                                          |                          |              |                |          | Tools                            | ✓ Help                |
| Vote required All op | en New last 2 weeks Closing in 2 we      | eeks Closed last 2 weeks | Search       |                |          |                                  |                       |
| 4 ballots found 💽    |                                          |                          |              |                |          |                                  |                       |
| Type Committee       | Reference                                | Vote                     | Opening date | Closing date 🔶 | Role     | Source Type                      | Source                |
| NPOS(M) NSC Z/TC 1   | Approval publication whitepaper: 14001/  | 14090 🖃                  | 2020-12-22   | 2021-01-20     | Surveyor | ISO/CIB                          | ISO/TC 207/SC 1       |
| NPOS(A) NSC Z/TC 12  | Amended proposal titles and scopes of IS | SO TC 323 WGs 로 Voted    | 2020-12-27   | 2021-01-29     | Voter    | ISO/CIB                          | ISO/TC 323            |
| NPOS(A) NSC Z/TC 1   | ISO/CD 14017.2 - 2020 🖃                  | 2 votes                  | 2020-12-23   | 2021-02-04     | Surveyor | ISO/CD                           | ISO/TC 207/SC 2       |
| NPOS(A) NSC Z/TC 12  | ISO/NP 6572 🖃                            | Voted                    | 2020-12-25   | 2021-03-07     | Voter    | ISO/NP                           | ISO/TC 323            |

| llotin          | g - DSM 🔹                                        |                                                    |                                         |                        | fadzilashraf96@gmail.com STAND<br>2021-01-14 |
|-----------------|--------------------------------------------------|----------------------------------------------------|-----------------------------------------|------------------------|----------------------------------------------|
| open > <u>A</u> | mended proposal titles and sco                   | Paparan makluma                                    | <mark>at terperinci da</mark>           | n soalan Ballots       | Tools 💎 Help                                 |
| Inf             | ormation                                         |                                                    |                                         |                        |                                              |
|                 |                                                  |                                                    |                                         |                        | Cast Vote                                    |
| Refere          | ence: Amended proposal tit                       | es and scopes of ISO TC 323 WGs                    |                                         |                        |                                              |
| Comm            | ittee: NSC Z/TC 12 🕥                             | Type: NPOS                                         | 5(A) of ISO/CIB                         |                        |                                              |
| Status          | : Open                                           |                                                    |                                         |                        |                                              |
| Openi           | ng date: 2020-12-27                              | Committee closing date: 2021                       | -01-29                                  | Klik untu              | k membuat undian                             |
| Opene           | ed on: 2020-12-27 00:00                          |                                                    |                                         |                        |                                              |
| Pendi           | n <b>g phase:</b> yes                            |                                                    |                                         |                        |                                              |
| Opinio          | ons visible: no                                  |                                                    |                                         |                        |                                              |
|                 |                                                  |                                                    |                                         |                        |                                              |
| Ballot          | source information                               |                                                    |                                         |                        |                                              |
| Refere          | ence: Amended proposal title                     | s and scopes of ISO TC 323 WGs Type:               | ISO/CIB (Committee Internal Bal         | lot)                   |                                              |
| Comm            | ittee: ISO/TC 323 🕥                              |                                                    |                                         |                        |                                              |
| Openi           | ng date: 2020-12-23                              | ISO closing d                                      | late: 2021-02-07                        |                        |                                              |
|                 |                                                  |                                                    |                                         |                        |                                              |
| Refere          | ence documents and links                         |                                                    |                                         |                        | Activate Windows                             |
| 📆 n1            | 43-ISO-TC323- CIB Amended                        | proposal titles and scopes WGs                     | Klik untuk r                            | nuat turun dokumen     | Go to Settings to activate Windows           |
| <u> </u>        |                                                  |                                                    |                                         |                        | 5                                            |
| Quest           | ions and answers                                 |                                                    |                                         |                        |                                              |
| No.             | Questions                                        |                                                    |                                         | Possible Answers       |                                              |
| 1               | Do you approve the following r<br>in doc N143" ? | esolution: "ISO TC 323 approves the titles and sco | opes of the Working Groups as described | Yes<br>No *<br>Abstain |                                              |
| (*) A Co        | mment is required for this answer                | value                                              |                                         |                        | A stinets JA/in dame                         |

е

## Pilih jawapan dan klik "cast vote"

| Balloting - DSM •                                                                                                    |                          | fadzilashraf96@gmail.com<br>2021-01-14 | STANDAR      |
|----------------------------------------------------------------------------------------------------|--------------------------|----------------------------------------|--------------|
| All open > Amended proposal titles and scopes                                                                                        |                          |                                        |              |
| Vote                                                                                                    |                          |                                        |              |
|                                                                                                    |                          |                                        |              |
| Reference: Amended proposal titles and scopes of ISO TC 323 WGs                                                                      |                          |                                        |              |
| Committee / Working Group: NSC Z/TC 12                                                                                               | Opening date: 2020-12-27 |                                        |              |
| Status: Open                                                                                                    | Closing date: 2021-01-29 |                                        |              |
| Vote: Abd Rahman, Fadzil Mr                                                                                                    |                          |                                        |              |
|                                                                                                    |                          | by Abd Rahmar                          | n, Fadzil Mr |
| Do you approve the following resolution: "ISO TC 323 approves the titles and scopes of the Working Groups as described in doc N143"? |                          |                                        |              |
| Abstain                                                                                                    |                          |                                        |              |
| Cast vote Reset                                                                                                    | Cancel                   |                                        |              |
|                                                                                                    |                          |                                        |              |
|                                                                                                    |                          |                                        |              |
|                                                                                                    |                          |                                        |              |
|                                                                                                    |                          |                                        |              |

### Paparan setelah berjaya "cast vote"

| <b>Opened on:</b> 2020-12-27 00:00                                                                                          |                       |                     |
|----------------------------------------------------------------------------------------------------|-----------------------|---------------------|
| Pending phase: yes                                                                                                    |                       |                     |
| Opinions visible: no                                                                                                    |                       |                     |
|                                                                                                    |                       |                     |
| Ballot source information                                                                                                   |                       |                     |
| Reference:       Amended proposal titles and scopes of ISO TC 323 WGs       Type:       ISO/CIB (Committee Internal Ballot) |                       |                     |
| Committee: ISO/TC 323 🛐                                                                                                    |                       |                     |
| Opening date:         2020-12-23         ISO closing date:         2021-02-07                                               |                       |                     |
| Anda hanya dapat melihat undian ya                                                                                          | ng                    |                     |
| Reference documents and links dibuat oleh anda sahaja                                                                       |                       |                     |
| T n143-ISO-TC323- CIB_Amended_proposal_titles_and_scopes_WGs                                                                |                       |                     |
|                                                                                                    |                       |                     |
|                                                                                                    |                       |                     |
| Votes and comments 🕀 🖻                                                                                                    |                       |                     |
| Type Participant ≑                                                                                                    | Cast by               | Date                |
| 🖉 Abd Rahman, Fadzil Mr 🖃                                                                                                   | Abd Rahman, Fadzil Mr | 2021-01-14 10:10    |
|                                                                                                    |                       |                     |
| described in doc N143" ?                                                                                                    |                       |                     |
|                                                                                                    |                       |                     |
|                                                                                                    | Activate Wi           | ndows               |
| Back to list of ballots                                                                                                    | Go to Settings to     | o activate Windows. |

| Intorn                                                                   | nation Participation                                                                                                    | Audience                           |                                                 |                                                          |                                                                                                   |
|--------------------------------------------------------------------------|----------------------------------------------------------------------------------------------------|------------------------------------|-------------------------------------------------|----------------------------------------------------------|---------------------------------------------------------------------------------------------------|
|                                                                          | <b>P</b>                                                                                                    | aparan makl                        | <mark>umat terperinci dan s</mark>              | oalan Ballots                                            |                                                                                                   |
| Reference                                                                | ce: ISO/CD 14017.2 - 202                                                                                                    | dari                               | i perspektif Chairpers                          | son                                                      |                                                                                                   |
| Committ                                                                  | ee: NSC Z/TC 1 🕥                                                                                                    | Туре:                              | NPOS(A) of ISO/CD                               |                                                          |                                                                                                   |
| Status:                                                                  | Open                                                                                                    |                                    |                                                 |                                                          |                                                                                                   |
| Opening                                                                  | date: 2020-12-23                                                                                                    | Committee closing date             | <b>e:</b> 2021-02-04                            |                                                          |                                                                                                   |
| Opened                                                                   | on: 2020-12-23 00:00                                                                                                    |                                    |                                                 | Piliban untuk "cast w                                    | oto" tiada                                                                                        |
| Pending                                                                  | phase: yes                                                                                                    |                                    |                                                 | Fillian untuk Cast v                                     |                                                                                                   |
| Opinions                                                                 | visible: no                                                                                                    |                                    |                                                 |                                                          |                                                                                                   |
|                                                                          |                                                                                                    |                                    |                                                 |                                                          |                                                                                                   |
| Ballot so                                                                | ource information                                                                                                    |                                    |                                                 |                                                          |                                                                                                   |
| Reference                                                                | ce: ISO/CD 14017.2 - 2020                                                                                                    | Туре:                              | ISO/CD (Committee Draft)                        |                                                          |                                                                                                   |
| Committ                                                                  | ee: ISO/TC 207/SC 2 🔥                                                                                                    |                                    |                                                 |                                                          |                                                                                                   |
| Opening                                                                  | date: 2020-12-19                                                                                                    | ISO closing date:                  | : 2021-02-13                                    | Chairperson dapat melihat un                             | dian yang                                                                                         |
|                                                                          |                                                                                                    |                                    |                                                 |                                                          |                                                                                                   |
| Title:                                                                   | Environmental management                                                                                                    | - Requirements with guidance for v | verification and validation of water statements | telan dibuat oleh ahli TC/WG                             | yang lain                                                                                         |
| Title:                                                                   | Environmental management                                                                                                    | - Requirements with guidance for v | verification and validation of water statements | Artivate V                                               | <b>yang lain</b><br>Vindows                                                                       |
| Title:                                                                   | Environmental management                                                                                                    | - Requirements with guidance for v | verification and validation of water statements | Activate V                                               | <b>yang lain</b><br>Vindows<br>s to activate Windows.                                             |
| Title:                                                                   | Environmental management<br>ce documents and links<br>8 ISO/CD 14017                                                                                                    | - Requirements with guidance for v | verification and validation of water statements | Activate V                                               | <b>yang lain</b><br>Vindows<br>s to activate Windows.                                             |
| Title:<br>Reference<br>Reference<br>Votes an                             | Environmental management<br>ce documents and links<br>B ISO/CD 14017<br>ad comments 📻 📄                                                                                               | - Requirements with guidance for v | verification and validation of water statements | Activate V                                               | <b>yang lain</b><br>Vindows<br>s to activate Windows.                                             |
| Title:<br>Reference<br>Title:<br>Reference<br>N 458<br>Votes and<br>Type | Environmental management<br>ce documents and links<br>8 ISO/CD 14017<br>od comments 📻 📄<br>Participant 🔶                                                                              | - Requirements with guidance for v | verification and validation of water statements | Activate V<br>to Setting:<br>Cast by                     | yang lain<br>Vindows<br>s to activate Windows.<br>Date                                            |
| Title:<br>Reference<br>N 458<br>Votes an<br>Type                         | Environmental management<br>ce documents and links<br>B ISO/CD 14017<br>id comments 🕞 📄<br>Participant 🔶<br>Chan, Tein Kee Mr                                                         | - Requirements with guidance for w | verification and validation of water statements | Chan, Tein Kee M                                         | yang lain<br>Vindows<br>s to activate Windows.<br>Date<br>1r 2021-01-03 14:06                     |
| Title:<br>Reference<br>Title:<br>Type                                    | Environmental management<br>ce documents and links<br>B ISO/CD 14017<br>id comments I E E<br>Participant<br>Chan, Tein Kee Mr<br>Do you approve the circulation of                    | - Requirements with guidance for v | Verification and validation of water statements | Chan, Tein Kee N                                         | Vindows<br>s to activate Windows.<br>Date<br>1r 2021-01-03 14:06                                  |
| Title:<br>Reference<br>N 458<br>Votes and<br>Type<br>Q                   | Environmental management<br>ce documents and links<br>B ISO/CD 14017<br>ad comments 🕞 📄<br>Participant 🔶<br>Chan, Tein Kee Mr<br>Do you approve the circulation of<br>Lee Yen, Lui Ms | - Requirements with guidance for v | Verification and validation of water statements | Cast by         Chan, Tein Kee N         Lee Yen, Lui Ms | yang lain<br>Vindows<br>s to activate Windows.<br>Date<br>1r 2021-01-03 14:06<br>2021-01-04 15:04 |

# **NOTIFIKASI E-MEL**

# Ini Bukan Spam

| ≡     | M Gmail         |   | <b>Q</b> Search mail     | •                                                                                                    | ÷:          | <br>F |
|-------|-----------------|---|--------------------------|----------------------------------------------------------------------------------------------------|-------------|-------|
| -     | Compose         |   | □ - C :                  | 1–13 of 13                                                                                                    | < >         | 31    |
|       | Inhox           |   | Primary                  | Social Promotions                                                                                                    |             |       |
| *     | Starred         |   | 🔲 ☆ NTC Scheduler        | New/Modified documents available on DSM eCommittees for NSC Z/TC 012 "Circular Economy" - Dear Member, Please note that the foll             | Jan 18      |       |
| C     | Snoozed         |   | NTC Scheduler            | New/Modified documents available on DSM eCommittees for NSC Z/TC 008/WG 02 "Workplace Atmosphere and Indoor Air" - Dear Mem                  | Jan 18      | •     |
|       | Sent            |   | 🔲 ☆ NTC Scheduler        | New/Modified documents available on DSM eCommittees for NSC Z/TC 008 "Air Quality" - Dear Member, Please note that the following d           | Jan 18      | 8     |
| ~     | More            |   | 🔲 📩 NTC Scheduler        | New/Modified documents available on DSM eCommittees for NSC Z/TC 001 "Environmental Management Systems and Environmental A                   | Jan 18      |       |
| Meet  |                 |   | 🗌 🚖 ISO Event Notificat. | [ISOlutions] Open or closed ballots - Dear Mr Fadzil Abd Rahman We inform you of the following events regarding ballots in your committ      | Jan 15      | +     |
|       | New meeting     |   | 🔲 ☆ ISO Event Notificat. | ISO Global Directory - Modification of user's data (notification to member users) - ISO Global Directory Modification of user's data Notific | Jan 15      |       |
|       | Join a meeting  |   | 🔲 ☆ ISO Event Notificat. | ISO Global Directory - Modification of user's data (notification to member users) - ISO Global Directory Modification of user's data Notific | Jan 14      |       |
| Hango | outs            |   | 🔲 ☆ NTC Scheduler        | New/Modified documents available on DSM eCommittees for NSC Z/TC 008/WG 02 "Workplace Atmosphere and Indoor Air" - Dear Mem                  | Jan 11      |       |
| F     | adzil -         | + | NTC Scheduler            | New/Modified documents available on DSM eCommittees for NSC Z/TC 008 "Air Quality" - Dear Member, Please note that the following d           | Jan 11      |       |
|       |                 |   | 🔲 ☆ ISO Event Notificat. | ISO Global Directory - Modification of user's data (notification to member users) - ISO Global Directory Modification of user's data Notific | Jan 9       |       |
|       |                 |   | 🔲 ☆ ISO International H. | ISO Portal - Account activated - Dear Fadzil Abd Rahman, Your account fadzilashraf96@gmail.com has been successfully activated Acc           | Jan 8       |       |
|       | No recent chats |   | 🔲 ☆ ISO International H. | ISO Portal - Account created - Dear Fadzil Abd Rahman, Your account fadzilashraf96@gmail.com has been created in the Global Directory        | Jan 8       |       |
|       | Start a new one |   | 🔲 ☆ Google Community Te. | Fadzil, finish setting up your new Google Account - Hi Fadzil, Welcome to Google. Your new account comes with access to Google produc        | Jan 8       |       |
|       | ± Φ %           |   | 0 GB (0%) of 15 GB used  | Terms · Privacy · Program Policies Last account activity: 2                                                                                  | I hours ago | /     |

### 1. Notifikasi Ballots

|   | [ISOlutions] Open or closed b                                                                                                    | pallots Inbox ×                                                                     |                                |                                            |                             |                | I     | <b>.</b> | 3 |
|---|----------------------------------------------------------------------------------------------------|-------------------------------------------------------------------------------------|--------------------------------|--------------------------------------------|-----------------------------|----------------|-------|----------|---|
| • | ISO Event Notifications <biznotif@iso.org></biznotif@iso.org>                                                                                               |                                                                                     |                                |                                            | Jan 15, 2021, 12:16 PM (3 d | lays ago) 🌱    | ₹ 4   |          |   |
|   | Dear Mr Fadzil Abd Rahman                                                                                                    |                                                                                     |                                |                                            |                             |                |       |          |   |
|   | We inform you of the following events regarding ball                                                                                                    | ots in your committees. Please see ISOlutions Elect                                 | ronic Balloting to find recent | tly <u>opened</u> or <u>closed</u> ballots | ò.                          |                |       |          |   |
|   | Open ballots                                                                                                    |                                                                                     |                                |                                            |                             |                |       |          |   |
|   | Ballot                                                                                                    |                                                                                     | Туре                           | Committee                                  |                             | Closing date   |       |          |   |
|   | Approval publication whitepaper: 14001/14090<br>Approval publication whitepaper: 14001/14090<br>This email was sent by the <u>ISO Event Notifications</u> a | pplication                                                                          | NPOSM                          | NSC Z/TC 1                                 |                             | 2021-01-19 17: | 00:00 |          |   |
|   | Klik<br>papa                                                                                                    | dan anda akan dibawa ke<br>aran 'Maklumat Terperinci<br>dan Soalan <i>Ballots</i> ' |                                |                                            |                             |                |       |          |   |

### 2. Notifikasi Dokumen

| New/Mod                            | diffied do                                                                                              | ocuments available on DSIVI eCommittees for INSC                                                                                                    | Z/TC 012 "Circular Economy" Inbox ×                                                        |          |
|------------------------------------|----------------------------------------------------------------------------------------------------|----------------------------------------------------------------------------------------------------|--------------------------------------------------------------------------------------------|----------|
| NTC Schedule                       | er <applicatior< th=""><th>is@iso.org&gt;</th><th>7:14 AM (5 hours ago) 📩</th><th>•</th></applicatior<> | is@iso.org>                                                                                                    | 7:14 AM (5 hours ago) 📩                                                                    | •        |
| Dear Member,<br>Please note tha    | at the following                                                                                        | documents have been posted:                                                                                                    |                                                                                            |          |
| Originating TC                     | Int. Number                                                                                             | Name, Title                                                                                                    | Int. ActionInt. Due DateDocument typeDocumentNat. ActionNat. Due DateDocument typeDocument | subty    |
| ISO/TC 323                         | 148                                                                                                    | ISO-TC323_N148_Results_of_voting_Ballot_on_A_liaison_with_World_Steel_Association_WSResults of voting Ballot_on_A_liaison_with_World Steel Association (WSA) | SA.pdf INFO Ballot Summary                                                                 | of votir |
| Path: 02. Gener                    | ral committee o                                                                                         | locuments                                                                                                    |                                                                                            |          |
| ISO/TC 323                         | 149                                                                                                    | ISO-TC323_N149_Report_of_the_secretariatJanuary_2021_Plenary_meeting.pdf<br>Report of the secretariat - January 2021 Plenary meeting                         | Klik dan secara automatik<br>dokumen akan dimuat turun                                     | port     |
| Path: 03. Meeti                    | ing <u>s and resolu</u>                                                                                 | tions                                                                                                    |                                                                                            |          |
| View document<br>Go to committe    | t list: <u>Click her</u><br>e homepage:                                                                 | e Klik dan anda akan dibawa ke lokasi dokumen tersebut                                                                                                    |                                                                                            |          |
| With kind regar<br>Secretary of NS | rds,<br>SC Z/TC 012 '                                                                                   | Circular Economy"                                                                                                    |                                                                                            |          |
|                                    |                                                                                                    |                                                                                                    | Activate Windows                                                                           |          |

### Paparan Lokasi Dokumen

| 02. General committee documents 🗉                                                                                                    |          |                    |                                                                                                    |                         |                     |
|----------------------------------------------------------------------------------------------------|----------|--------------------|----------------------------------------------------------------------------------------------------|-------------------------|---------------------|
| Enterprise V Personal V Tools V @ V                                                                                                    |          |                    |                                                                                                    | Search Search From Here | <b>्</b> ⊘          |
| DSM > DSM Committee Workspace > NSC Z "Environmental Mana > NSC Z/TC 012 "Circular Ec > Library > 90. ISO Documents > ISO/TC 323 "Circular econ >                                                                                                    |          |                    |                                                                                                    |                         |                     |
| 2. General committee documents 👻 🛛                                                                                                    |          |                    |                                                                                                    |                         |                     |
| Navigation Menu                                                                                                    |          |                    |                                                                                                    | (All item types) 💌      | Filter by name 🛛 🎾  |
| Committee Home<br>My Committees<br>Child Committees<br>Committee News<br>User Guides<br>Email DSM Helpdesk<br>N-Documents List<br>National documents<br>International documents<br>International documents<br>Member List<br>Email to Secretary<br>Mail Archive<br>DSM Webstore<br>DSM Webstore<br>DSM Website<br>ISOlutions Portal<br>National Ballots<br>National Projects | <b>N</b> | Сору               | 🎦 Move 🛛 💥 Delete 🗧 Zip & Download 🖂 Zip & E-mail 🖂 Email Link 🖂 Notify                            |                         |                     |
|                                                                                                    |          | Туре               | Name                                                                                               | S                       | ize Modified 🔫      |
|                                                                                                    |          |                    | ISO-TC323 N132 CIB RoV and decision - rotating members of the CAG.zip 🎽 🛯                          | Open Download 4 N       | 1B 2021-01-12 11:31 |
|                                                                                                    |          | M                  | ISO-TC323 N148 Results of voting Ballot on A liaison with World Steel Association WSA.pdf          | Open Download 705 H     | KB 2021-01-11 17:57 |
|                                                                                                    |          | $\mathbf{\lambda}$ | ISO-TC323 N145 CIB Amended proposal titles and scopes of WGs.pdf                                   | Open Download 850 B     | CB 2020-12-23 11:44 |
|                                                                                                    |          | 2                  | ISO-TC323 N144 Results of voting Ballot on A liaison with European Federation for Welding EWF.pdf  | Open Download 594 H     | KB 2020-12-22 18:04 |
|                                                                                                    |          | 2                  | ISO-TC323 N143 CIB - Amended proposal titles and scopes of WGs.pdf                                 | Open Download 101       | KB 2020-12-22 17:49 |
|                                                                                                    |          | 2                  | ISO-TC323 N142 Consultation 1st proposal titles and scopes WG Results and comments and sec obs.pdf | Open Download 870 H     | CB 2020-12-22 15:41 |
|                                                                                                    |          | Ð                  | ISO-TC323 N140 NWIP ballot PCDS.zip                                                                | Open Download 6 N       | 1B 2020-12-22 10:32 |
|                                                                                                    |          | 2                  | ISO-TC323 N139 Standards for SMEs - guidance.pdf                                                   | Open Download 518       | KB 2020-12-21 14:42 |
|                                                                                                    | $\Box$   | R                  | ISO-TC323 N138 CE and Trade barriers - guidance.pdf                                                | Open Download 396 I     | CB 2020-12-21 14:42 |
|                                                                                                    |          | 2                  | ISO-TC323 N137 Application for establishing a A liaison with World Steel Association of $\sim$     | Open Download 3 N       | 1B 2020-12-14 17:23 |
|                                                                                                    |          | 2                  | ISO-TC323 N136 DC-Docision-Timelino-Extension-Virtual Monting off                                  | Open Download 56 I      | (B 2020-12-14 12:18 |
|                                                                                                    |          |                    | ISO TC323 N136 PC Decision nineline Extension virtual Needing.pdf                                  | Open Download 549       | (B 2020-12-02 11·44 |
|                                                                                                    |          | -                  | 150-TC325 N155 Drait agenua CAG meeting - 11 dec 20,pdi                                            | Activate Windo          | S 2020 12 02 11.44  |
|                                                                                                    |          | <u>~</u>           | ISO-1C323 N134 1st proposal titles and scopes of ISO 1C 323 WGs.pdf                                | Go to Settings to acti  | vate Windows.       |
|                                                                                                    |          | A                  | ISO-TC323 N133 Application for establishing a A liaison with EWF.pdf                               | Open DownToad 2 N       | IB 2020-11-20 12:36 |

# THANK YOU